# ANIMAL MAP 操作マニュアル

### 1. システム概要

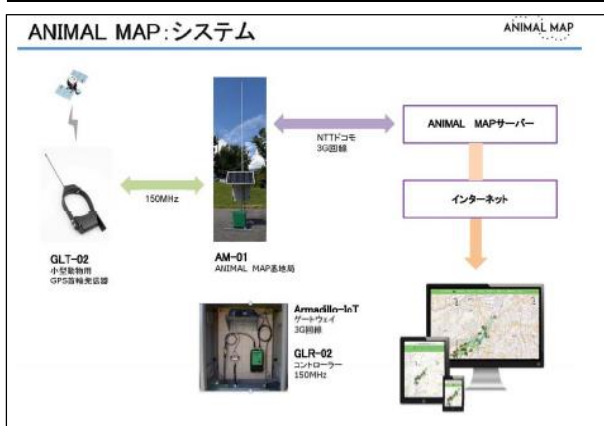

ANIMAL MAP は、GPS 首輪発信器GLT-02、 GLT-03 を取り付けた野生動物の位置情報を、 パソコンやスマートフォンから簡単に 確認することが可能になる大変便利な 動物位置情報システムです。

調査したい地域へ設置した基地局で、 動物の位置情報を自動受信し、 ドコモの携帯電話網経由で クラウドサーバーにデータを転送して 一括管理が可能です。

データはインターネットを通じて **どこでも閲覧できます**。

#### 2. 起動・終了

#### <u>2.1. ANIMAL MAPにログイン</u>

ANIMAL MAP のURL 「https://animalmap.jp」を入力し、 ログイン画面を開きます。

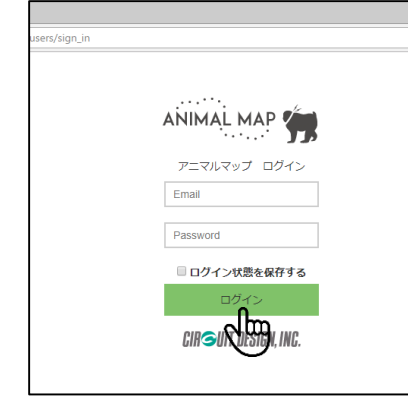

Email アドレスとPassword を入力し、 「**ログイン**」をクリックします。

## 2.2. ANIMAL MAPからログアウト

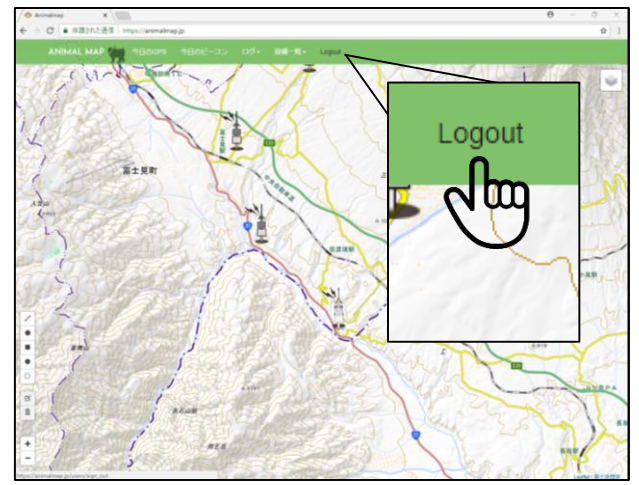

ANIMAL MAP内のタブで「**Logout**」を クリックします。 ログイン画面に戻ります。

## <u>3. ANIMAL MAPプロジェクト画面</u> 3.1. プロジェクト画面

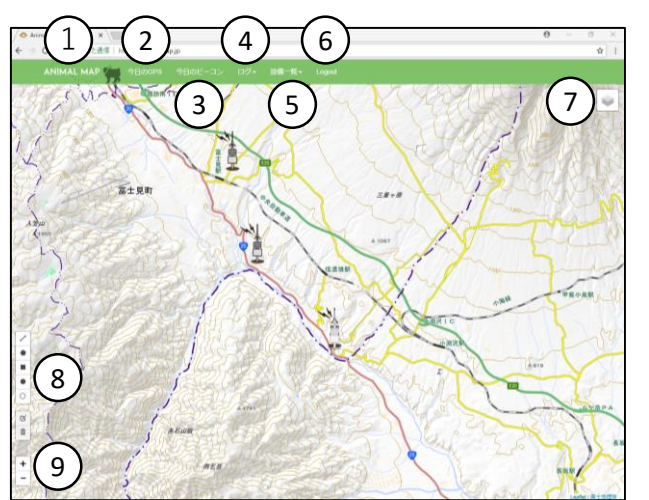

ログイン後、プロジェクト画面に 切り替わります。 ANIMAL MAPの基本画面となり、 様々な操作が行えます。

## 3.1.1. 項目の説明

| 番号 | 名称             | 概要                                    |
|----|----------------|---------------------------------------|
| 1  | ANIMAL MAP ホーム | ANIMAL MAPのホームへ戻ります。                  |
| 2  | 今日のGPS         | その日基地局で取得できたGPSデータを表示します。             |
| 3  | 今日のビーコン        | その日基地局で取得できたGPS首輪発信機の状態を<br>確認できます。   |
| 4  | ログ             | GPSのログデータやGPS首輪発信機のセンサーデータを<br>表示します。 |
| 5  | 設備一覧           | 基地局の状態を見ることができます。                     |
| 6  | Logout         | ANIMAL MAPからログアウトできます。                |
| 7  | 背景             | 地図背景の表示を変更することができます。                  |
| 8  | 地図上のツール        | 地図上の距離を測ったり、マーカーを置くことができます。           |
| 9  | 縮尺             | 地図の縮尺を変更できます。                         |

#### <u>3.2. 今日のGPS</u>

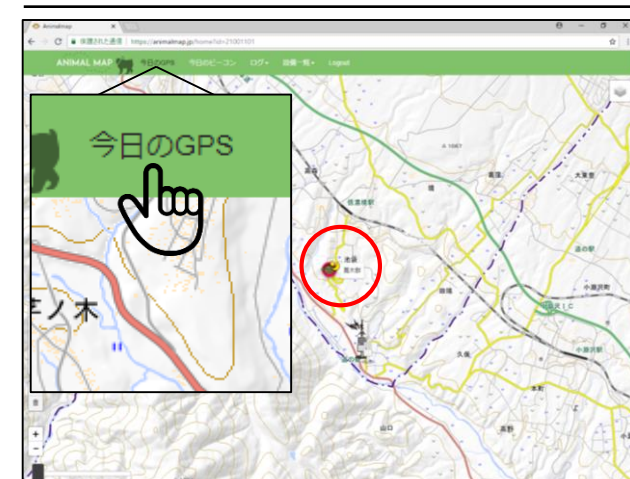

タブ内の「今日のGPS」をクリックします。 基地局で取得できたGPS のうち、 最新のデータが地図上に表示されます。 また、ログイン時は自動的にその日の 最新のGPS データが地図上に表示されます。

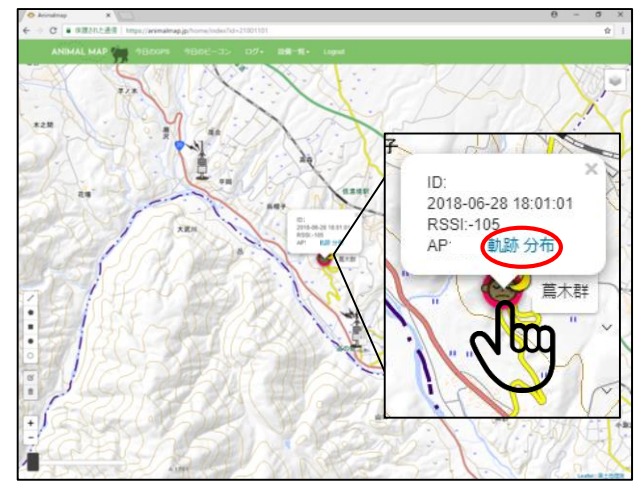

動物のアイコンをクリックすると、 GPS 首輪発信器のID、GPS 測位を行った時間、 そのときの電波強度、受信した基地局の データを見ることができます。

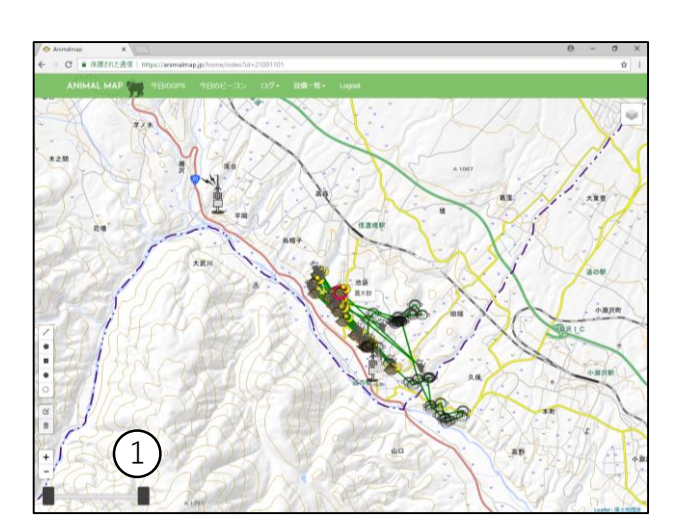

ポップアップ内の「**軌跡**」を クリックすることで、過去のGPS ログ データが最大100 ポイント表示できます。

①画面左下にあるつまみを左右に動かすと、
GPS データを時間経過に沿って表示できます。
一番左端につまみを持っていくと、
最新のデータのみが表示されます。
※その日のデータが取得できない場合は、
基地局のアイコンのみが表示されます。

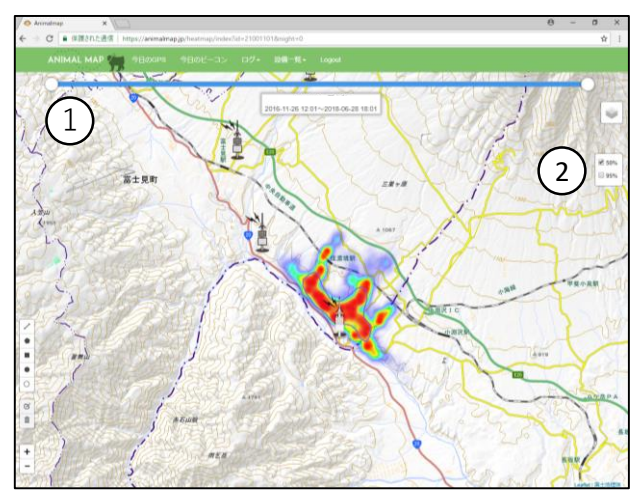

ポップアップ内の「**分布**」を クリックすることで、 過去のGPS ログデータを基にした ヒートマップを表示できます。

①画面上部にあるつまみを左右に動かすと、 時間経過に沿って表示できます。

②過去のすべてのGPS ログデータを基にした カーネル法による行動圏(50%、95%)を 表示できます。

## 3.2.1. アイコンの説明

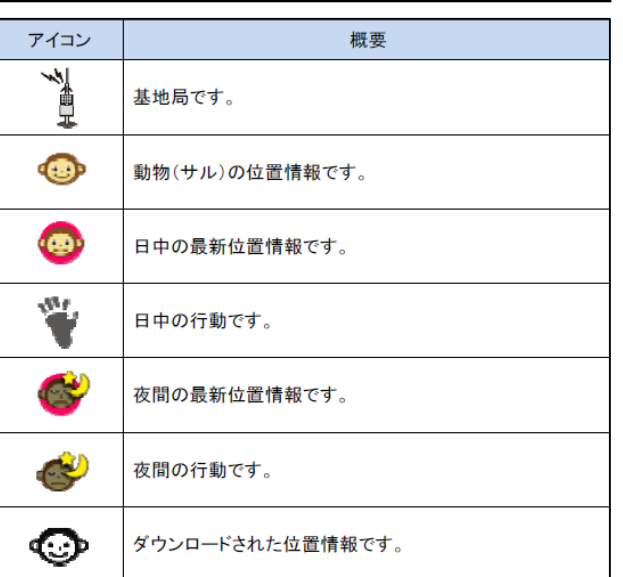

## 3.3. 今日のビーコン

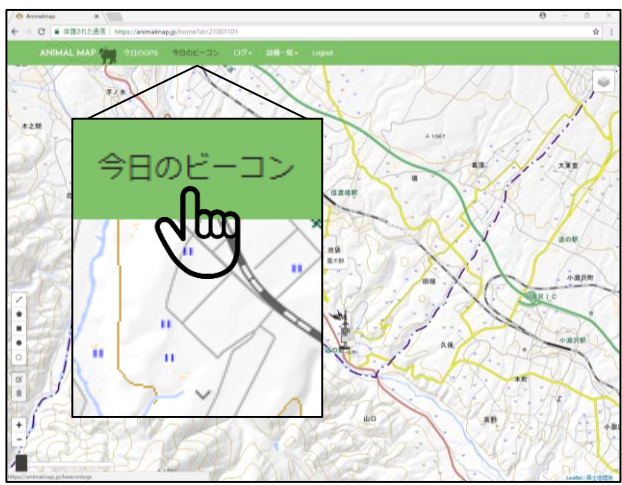

タブ内の「**今日のビーコン**」を クリックします。

| Animalmap 🗶 📘  | 2                       |                     |      |        | θ | - | ٥   | × |
|----------------|-------------------------|---------------------|------|--------|---|---|-----|---|
| ) C ・保護された意味   | https://animalmap.jp/bv | aconlogs            |      |        |   |   | ● ☆ |   |
| ANIMAL MAP     | 9800PS 98               |                     |      |        |   |   |     |   |
| 今日のビーコン        | -覧                      |                     |      |        |   |   |     |   |
| MP ( III III ) | スマホ基地間1                 |                     |      |        |   |   |     |   |
| 25MiD          | Ch                      | 量新データ日村             | Rssi | Status |   |   |     |   |
| AP ( N )       |                         |                     |      |        |   |   |     |   |
| 11MID          | Ch                      | 最新データ日付             | Rssi | Status |   |   |     |   |
| 000            | 2                       | 2018-06-29 11:30:44 | -114 | ckl    |   |   |     |   |
|                |                         |                     |      |        |   |   |     |   |

今日のビーコン一覧が表示され、 その日基地局で受信できた GPS 首輪発信器の状態が表示されます。

## 3.3.1.ビーコン項目の説明

| 名称      |                    | 概要                                              |  |  |  |  |  |
|---------|--------------------|-------------------------------------------------|--|--|--|--|--|
| 首輪 ID   | その日基地局で<br>す。      | ビーコンを受信できた GPS 首輪発信器の ID が表示されま                 |  |  |  |  |  |
| Ch      | GPS 首輪発信器          | <b>昂の周波数のチャンネルが確認できます。</b>                      |  |  |  |  |  |
| 最新データ日付 | ビーコンを受信で           | できた最新の日付が表示されます。                                |  |  |  |  |  |
| Rssi    | ビーコンを受信し           | た際の電波強度が表示されます。                                 |  |  |  |  |  |
|         | ۲ <sub>ok</sub> !」 | 状態が良好のときに表示されます。                                |  |  |  |  |  |
| Status  | 「No Activity」      | GPSを測位している間に振動センサーが全く反応しない状態<br>が3回続いた際に表示されます。 |  |  |  |  |  |
|         | [Battery Low]      | GPS 首輪発信器のバッテリー残量が少なくなってきた際に表示されます。             |  |  |  |  |  |

3.4. GPSログ

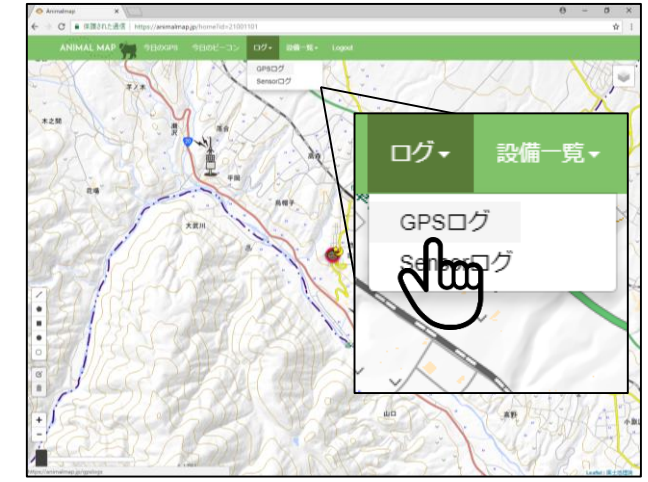

タブ内の「**ログ**」をクリックし、 ポップアップ内の「**GPSログ**」を クリックします。

| x quetare     |                     |       |                 |     |              | θ    | <br>σ | ×   |
|---------------|---------------------|-------|-----------------|-----|--------------|------|-------|-----|
| C . ######### |                     |       |                 |     |              |      | en ý  | ] 1 |
|               |                     |       |                 |     |              |      |       |     |
| GPSログ一覧       | $\frown$            |       |                 |     |              |      |       |     |
| 複数の転話を表示する    | (2)                 |       |                 |     |              |      |       |     |
|               | G                   |       |                 |     |              |      |       |     |
| 問題の           | 星紙データ日村             | 調査が   | LITE A TAT      |     | 一夜のみ(1<br>分布 | 8~4) |       |     |
| 000           | 2018-06-28 18:01:01 | 35.87 | 5098,138.27247  | (1) | ( 唐示         | 3)   |       |     |
| 000           | 2017-10-17 20:00:53 | 35.66 | 3293,138.201878 |     | 表示 表示        |      |       |     |
|               |                     |       |                 |     |              |      |       |     |

GPS 一覧が表示され、GPS 首輪発信器のID と 閲覧できるGPS データの最新の日付、 その時の緯度と経度が表示されます。

①GPS ログー覧の**軌跡「表示」**を クリックすることで3.2の「軌跡」と 同様に地図上に最新のGPS データの軌跡が 表示されます。

②表示したいGPS首輪発信器の **軌跡「表示**」左のボックスにチェックを入れ、 画面左上の「**複数の軌跡を表示する**」を クリックすることで、 複数のGPSデータを同時に表示できます。

③分布「表示」をクリックすることで、
3.2の「軌跡」と同様に
過去のGPS ログデータを基にした
ヒートマップを表示できます。

### 3.5. Sensorログ

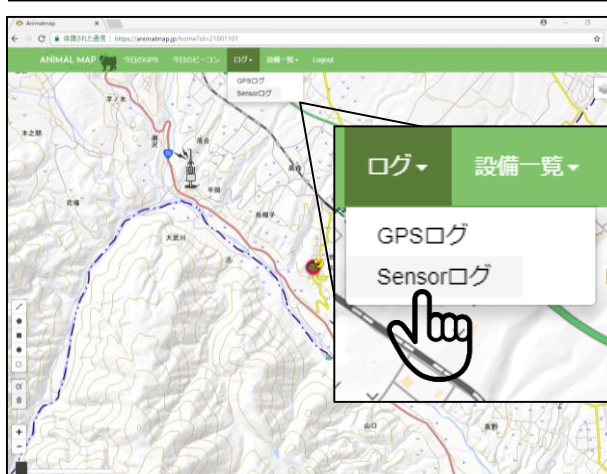

タブ内の「**ログ**」をクリックし、 ポップアップ内の「**Sensorログ**」を クリックします。

| Animatriag X | a Maria antiona          | 0 | <br>0 | × |
|--------------|--------------------------|---|-------|---|
|              | 9808-3≻ D7• B∰-%• Logist |   |       |   |
| センサーログ一覧     |                          |   |       |   |
| MMID         | 龍橋データ日村                  |   |       |   |
| 000          | 2018-02-13 16 00:00      |   |       |   |
| 000          | 2017-09-24 13:00:00      |   |       |   |
| 000          | 2018-02-19-09-00:00      |   |       |   |

センリーテータが受信できている場合、 受信できたGPS 首輪発信器のID と 受信した最新の時間が センサーログ一覧として表示されます。

## 3.6. 基地局一覧

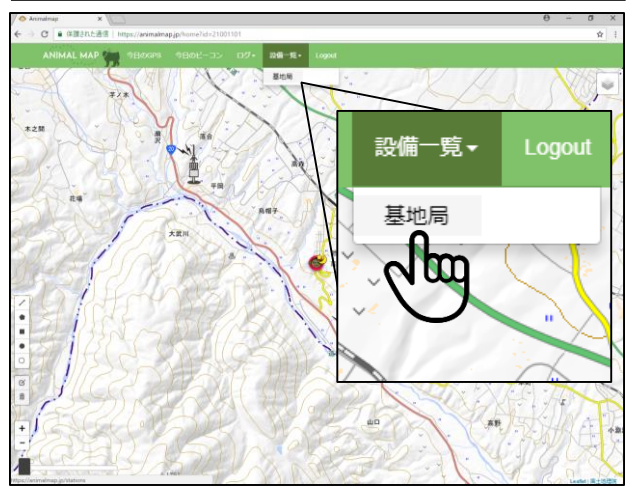

タブ内の「**設備一覧**」をクリックし、 ポップアップ内の「**基地局**」を クリックします。

| ANIMAL MAP   |      |                     |        |
|--------------|------|---------------------|--------|
| 基地局一覧        |      |                     |        |
| 富士見町 サルGPS前輪 | 電気機: |                     |        |
| 基地局の         | e.60 | 更新時間                | 温炭県551 |
| APOOO        | 000  | 2018-01-31 05:44:04 | 表示     |
| APOOO        | 000  | 2018-06-29 13:10:39 |        |
| APOOO        | 000  | 2018-06-29 13:10:48 |        |
| APOOO        | 000  | 2018-06-29 13:10:46 | 表示     |
| APOOO        | 000  | 2018-06-29 13:10:48 | 表示     |

基地局一覧が表示され、基地局のID と 設置場所、データの更新時間が表示されます。

基地局一覧の温度/RSSI「**表示**」を クリックします。

| Arimalmap | ×                 |                           |             |                   |                   |             | θ | - 0  | 7   |
|-----------|-------------------|---------------------------|-------------|-------------------|-------------------|-------------|---|------|-----|
| O e amana | :通信   https://ani | imalmap.jp/stations/17266 |             |                   |                   |             |   | 0+ C | ÷Ϋ. |
|           | ANIMAL MAP        | 9800F8 9802-33            |             |                   |                   |             |   |      |     |
|           | Serial            |                           | AP1009      |                   |                   |             |   |      |     |
|           | Name              |                           | 窗土用町下開木     |                   |                   |             |   |      |     |
|           | 60                |                           |             |                   |                   |             |   |      |     |
|           | 40                |                           |             |                   | ~                 |             |   |      |     |
|           | 20                |                           |             |                   |                   |             |   |      |     |
|           | 0 03.00           | 0 04:00 05:00 06:00       | arico asico | 09:00 10:00 11:00 | 1200 1200 1400    | 15:00 16:00 |   |      |     |
|           | -78               |                           |             |                   |                   |             |   |      |     |
|           | -80               |                           |             |                   | Λ                 |             |   |      |     |
|           | -82               |                           |             |                   |                   |             |   |      |     |
|           | -84               |                           |             |                   |                   |             |   |      |     |
|           | -86 03:0          | 0 0400 0500 0600          | arioo asico | 09.00 10.00 11.00 | 12:00 15:00 14:00 | 15:00 16:00 |   |      |     |
|           | 154               |                           |             |                   |                   |             |   |      |     |
|           | 10k               |                           |             |                   |                   |             |   |      |     |
|           | 54                |                           |             |                   |                   |             |   |      |     |
|           | 0k 03.0           | 0 0400 0500 0600          | 07:00 08:00 | 09.00 10.00 11.00 | 12:00 13:00 14:00 | 15:00 16:00 |   |      |     |
|           | Back              |                           |             |                   |                   |             |   |      |     |

選択した基地局の状態が表示されます。 グラフ上にマウスのカーソルを合わせると、 その時間の詳しい情報を見ることができます。

#### 4. お問い合わせ先

株式会社サーキットデザイン

TEL: 0263-82-1024 FAX: 0263-82-1016 Eメール: animal@tracking21.jp

担当部署: 営業部 受付時間: 9:00~17:30(平日)

399-8303 長野県安曇野市穂高7557-1 ㈱サーキットデザイン営業部